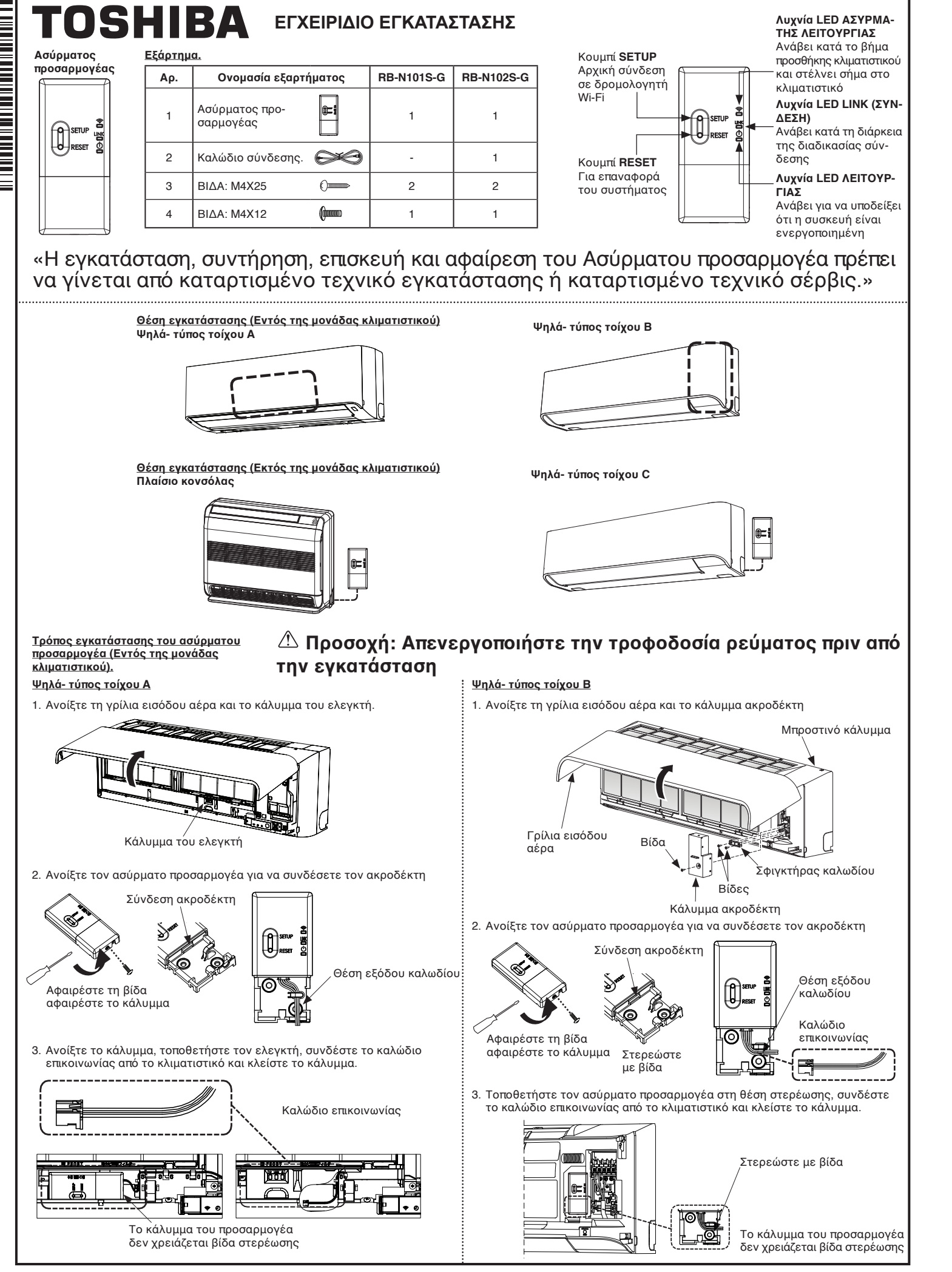

<u>Τρόπος εγκατάστασης του ασύρματου προσαρμογέα</u> Πλαίσιο κονσόλας

۲

1120490201

 Αφαιρέστε τη γρίλια εισόδου αέρα. Ανοίξτε τη γρίλια εισόδου αέρα και αφαιρέστε τον ιμάντα.

Αφαιρέστε το μπροστινό κάλυμμα (Αφαιρέστε 4 βίδες).

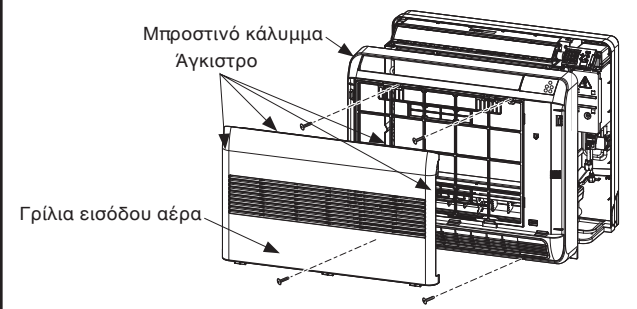

 Ανοίξτε τον ασύρματο προσαρμογέα για εγκατάσταση στον τοίχο και συνδέστε τον με το καλώδιο σύνδεσης (εξάρτημα)

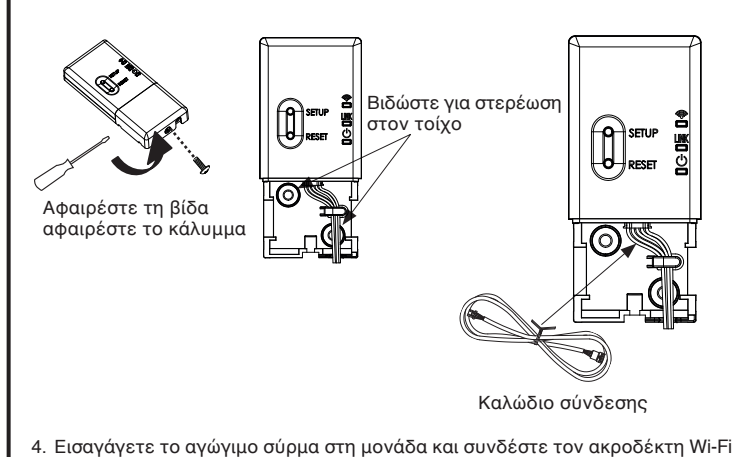

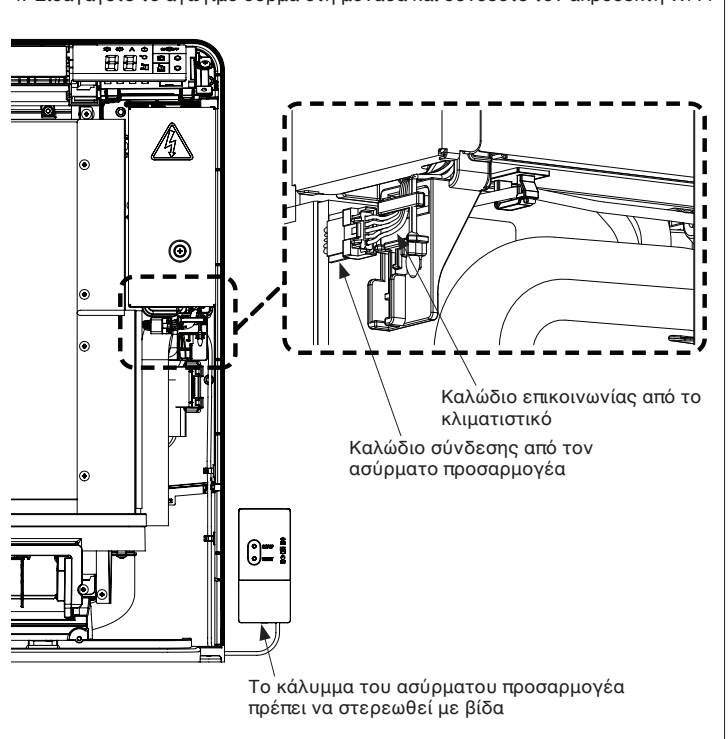

۲

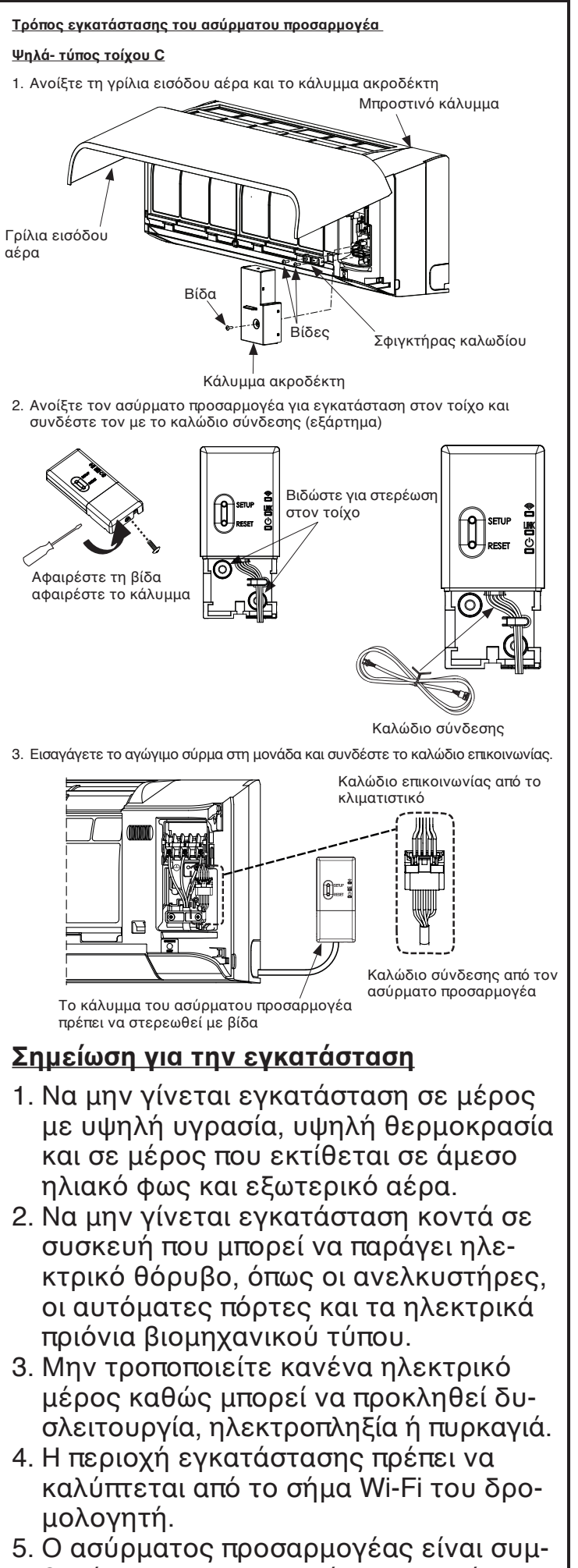

Ο ασύρματος προσαρμογέας είναι συμβατός με δρομολογητή στη συχνότητα 2.4GHz.

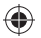

lease put your AC in Access point ode and connect your mobile to fi hotspot on AC.

ACxabCDE

ecurity IPA2 PSK

Show passwor

123 , 35 Service

CANCEL CON

2 3 4 5 6 7 8 9 0

qwertyuiop

asdfghjkl

i e

assword

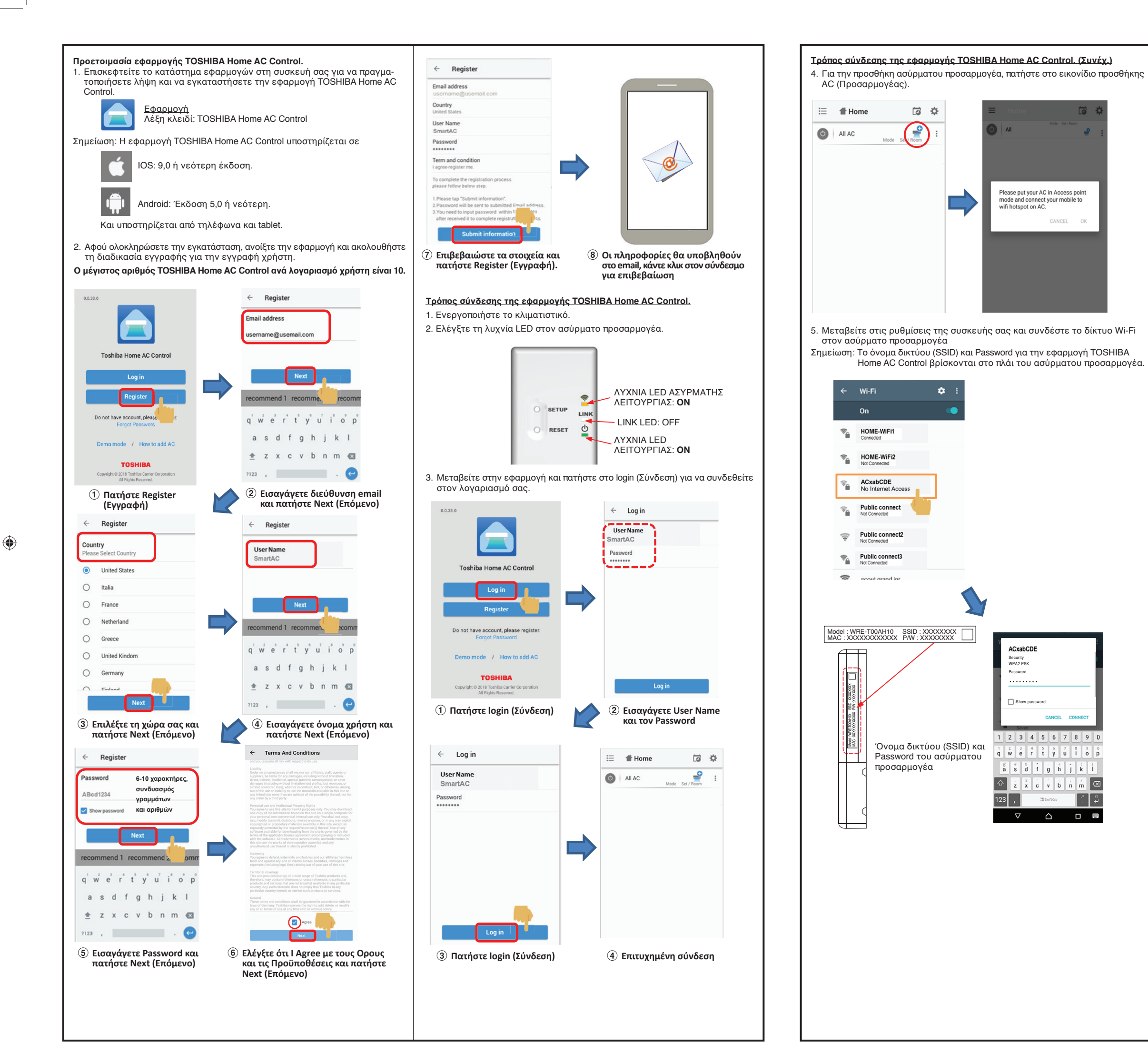

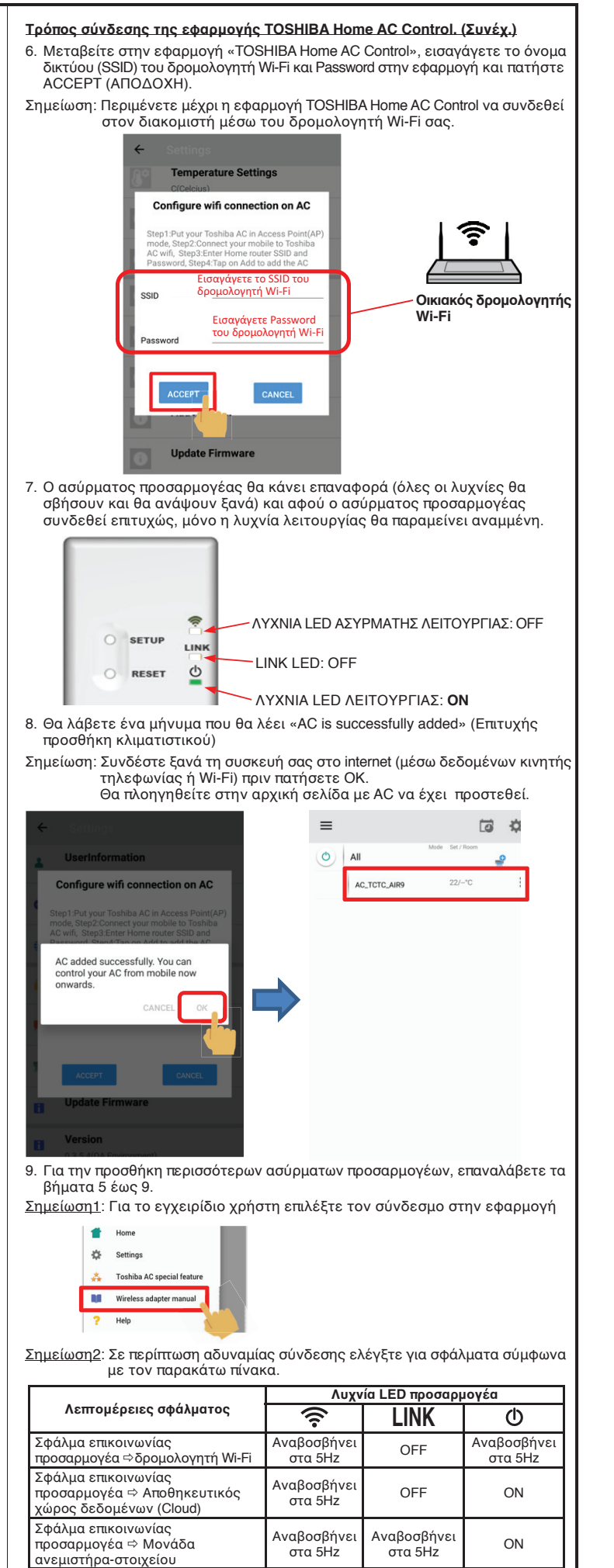

ναβοσβήνε Αναβοσβήνε Αναβοσβήνει στα 5Hz στα 5Hz στα 5Hz

Διεύθυνση ΜΑC ή όνομα δικτύου

(SSID) ή Password ή GUID χωρίς

ρύθμιση

۲